### **Pikayhteys**

© 2008 Nokia. Kaikki oikeudet pidätetään.

Nokia, Nokia Connecting People ja Nseries ovat Nokia Oyj:n tavaramerkkejä tai rekisteröityjä tavaramerkkejä. Nokia tune on Nokia Oyj:n äänimerkki. Muut tässä asiakirjassa mainitut tuotteiden ja yritysten nimet voivat olla omistajiensa tavaramerkkejä tai kauppanimiä.

Tämän asiakirjan sisällön jäljentäminen, siirtäminen, jakeleminen tai tallentaminen kokonaan tai osittain missä tahansa muodossa on kielletty ilman Nokian myöntämää kirjallista ennakkolupaa.

Nokia kehittää tuotteitaan jatkuvasti ja pidättää siksi oikeuden tehdä muutoksia ja parannuksia mihin tahansa tässä asiakirjassa mainittuun tuotteeseen ilman ennakkoilmoitusta.

ELLEI PAKOTTAVASTA LAINSÄÄDÄNNÖSTÄ MUUTA JOHDU, NOKIA TAI SEN LISENSSINANTAJAT EIVÄT VASTAA TIETOJEN TAI TULOJEN MENETYKSESTÄ EIVÄTKÄ MISTÄÄN ERITYISISTÄ, SATUNNAISISTA, EPÄSUORISTA TAI VÄLILLISISTÄ VAHINGOISTA.

TÄMÄN ASIAKIRJAN SISÄLTÖ TARJOTAAN SELLAISENA KUIN SE ON. SEN VIRHEETTÖMYYDESTÄ, LUOTETTAVUUDESTA, SISÄLLÖSTÄ TAI SOVELTUMISESTA KAUPANKÄYNNIN KOHTEEKSI TAI JOHONKIN TIETTYYN TARKOITUKSEEN EI ANNETA MITÄÄN NIMENOMAISTA TAI KONKLUDENTTISTA TAKUUTA, ELLEI SOVELTUVALLA LAINSÄÄDÄNNÖLLÄ OLE TOISIN MÄÄRÄTTY. NOKIA VARAA ITSELLEEN OIKEUDEN MUUTTAA TÄTÄ ASIAKIRJAA TAI POISTAA SEN JAKELUSTA MILLOIN TAHANSA ILMAN ETUKÄTEISILMOITUSTA.

Tuotteiden sekä niiden sovellusten ja palvelujen saatavuus voi vaihdella alueittain. Lisätietoja ja tietoja eri kieliversioiden saatavuudesta saat Nokiajälleenmyyjältä.

Jotkin toiminnot ja ominaisuudet ovat SIM-korttikohtaisia ja/tai verkkokohtaisia tai MMS-kohtaisia tai niiden käytettävyys määräytyy laitteiden yhteensopivuuden ja tuettujen sisältömuotojen mukaan. Jotkin palvelut ovat saatavissa erillistä korvausta vastaan.

Käyttöoppaassa on lisää tärkeää tietoa laitteestasi.

/1. painos

## Sisältö

| Pikavhtevs                                       | 4  |
|--------------------------------------------------|----|
| Tietoja pikavhtevdestä                           | .4 |
| Kirjautuminen pikayhteyspalveluun ja poistuminen |    |
| siitä                                            | .4 |
| Pikayhteyspuhelun soittaminen ja                 |    |
| vastaanottaminen                                 | .5 |
| Henkilökohtaisen puhelun soittaminen             | .5 |
| Ryhmäpuhelun soittaminen                         | .5 |
| Pikayhteyspuheluun vastaaminen                   | .6 |
| Soittopyynnöt                                    | .6 |
| Pikayhteysryhmät                                 | .6 |
| Kanavat                                          | .6 |
| Verkkoryhmät                                     | .6 |
| Kanavaryhmän luominen                            | .7 |
| Puhuminen kanavaan tai ryhmälle                  | .7 |
| Kanavakutsuun vastaaminen                        | .8 |
| Pikayhteyslokin tarkasteleminen                  | .8 |
| Pikayhteysasetukset                              | .8 |

# Pikayhteys

### Tietoja pikayhteydestä

Pikayhteys (verkkopalvelu) on GSM- tai GPRSverkossa toimiva reaaliaikainen VoIP (Voice over IP) -palvelu. Pikayhteys mahdollistaa suoran puheyhteyden yhden näppäimen painalluksella. Pikayhteyttä voidaan käyttää keskustelussa yhden henkilön tai useiden henkilöiden kanssa.

Ennen kuin pikayhteyttä voi käyttää, on määritettävä pikayhteysasetukset (yhteysosoite sekä pikayhteys-, SIP-, XDM- ja olotila-asetukset). Voit saada asetukset erityisessä tekstiviestissä pikayhteyspalvelua tarjoavalta palveluntarjoajalta. Voit määrittää pikayhteyden myös ohjatun asetustoiminnon avulla, jos verkko-operaattorisi tukee sitä. Lisätietoja pikayhteyssovelluksesta on laitteen käyttöoppaassa ja paikallisessa Nokian Web-sivustossa.

Pikayhteyspuhelussa yksi puhuu ja muut kuuntelevat sisäänrakennetusta kaiuttimesta.

4

**Varoitus:** Älä pidä laitetta lähellä korvaasi kaiuttimen käytön aikana, koska äänenvoimakkuus voi olla erittäin suuri.

Puhujat vastaavat toisilleen vuorotellen. Koska vain yksi ryhmän jäsen voi puhua kerrallaan, puheenvuoron enimmäiskestoa on rajoitettu. Tavallisesti enimmäiskestoksi on asetettu 30 sekuntia. Lisätietoja puheenvuoron kestosta käyttämässäsi verkossa saat palveluntarjoajalta.

Tavalliset puhelut ohittavat aina pikayhteyspuhelut.

### Kirjautuminen pikayhteyspalveluun ja poistuminen siitä

Kun muodostat yhteyden pikayhteyspalveluun, laite kirjautuu sisään automaattisesti ja muodostaa yhteyden kanaviin, jotka olivat käytössä, kun viimeksi suljit sovelluksen. Jos yhteyden muodostaminen epäonnistuu, voit yrittää kirjautumista uudelleen valitsemalla Valinnat > Kirjaudu py-palveluun.

Voit poistua pikayhteyssovelluksesta valitsemalla Valinnat > Poistu. Voit vaihtaa toiseen avoinna olevaan sovellukseen pitämällä valikkonäppäintä painettuna.

### Pikayhteyspuhelun soittaminen ja vastaanottaminen

Varoitus: Älä pidä laitetta lähellä korvaasi kaiuttimen käytön aikana, koska äänenvoimakkuus voi olla erittäin suuri.

Pidä soittonäppäintä painettuna pikayhteyspuhelun aikana, kun puhut. Vapauta pikavhtevsnäppäin, kun haluat kuulla vastauksen.

Voit tarkistaa muiden käyttäjien sisäänkirjauksen tilan valitsemalla pikavhtevssovelluksessa Valinnat > Pikayhteysosoitteet > Pikayhteysosoitteet ja jonkin seuraavista:

- 🐳 henkilö on tavoitettavissa
- Internation Henkilö
- 🗐 henkilö ei halua tulla häirityksi, mutta voi vastaanottaa soittopyyntöjä
- 🦝 henkilö on poistanut pikavhtevden käytöstä

Tämä palvelu on verkko-operaattorikohtainen, ja se on käytettävissä vain tilattuien nimien osalta. Jos

haluat tilata henkilön kiriautumistilan, valitse Valinnat > Nävtä sisäänkiri, tila.

#### Henkilökohtaisen puhelun soittaminen

Valitse Valinnat > Pikavhtevsosoitteet > Pikavhtevsosoitteet, Valitse henkilö, jolle haluat puhua, ja sen jälkeen Valinnat > Henkilökoht. py-puhelu. Pidä soittonäppäin painettuna koko sen aian, kun puhut. Kun olet lopettanut puhumisen, vapauta näppäin.

Voit aloittaa puhumisen toiselle osapuolelle myös muissa pikayhteyssovelluksen näkymissä (esimerkiksi osoitekirjanäkymässä) pitämällä soittonäppäintä painettuna.

Ennen kuin voit soittaa uuden puhelun, meneillään oleva henkilökohtainen puhelu on lopetettava. Valitse Katkaise.

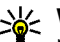

Vihje: Muista pitää laitetta edessäsi pikayhteyspuhelun ajan, jotta näet näytön. Puhu mikrofoniin ja varo peittämästä kaiutinta kädelläsi.

### Ryhmäpuhelun soittaminen

Jos haluat soittaa ryhmälle, valitse Valinnat > Pikavhtevsosoitteet > Pikavhtevsosoitteet. Valitse sen jälkeen henkilöt, joille haluat soittaa, ja valitse Valinnat > Soita usealle

#### Pikayhteyspuheluun vastaaminen

Voit vastata henkilökohtaiseen puheluun painamalla soittonäppäintä. Jos haluat hylätä puhelun, paina lopetusnäppäintä.

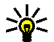

🔆 Vihje: Voit soittaa henkilökohtaisen puhelun myös suoraan osoitekirjasta. Valitse Valinnat > Pikayhteys > Henkilökoht. py-puhelu tai Soita usealle.

### Soittopyynnöt

Voit lähettää soittopyynnön seuraavasti:

Selaa osoitekiriassa haluamasi nimen kohdalle ia valitse Valinnat > Lähetä soittopvvntö.

Kun joku lähettää sinulle soittopyynnön, valmiustilassa näkvy ilmoitus 1 uusi soittopyyntö.

Soittopyyntöön vastaaminen

Valitse Näytä ja nimi ja aloita henkilökohtainen puhelu valitsemalla Valinnat > Henkilökoht. pvpuhelu.

### Pikayhteysryhmät

#### Kanavat

Pikavhtevskanava muodostuu rvhmästä henkilöitä (esimerkiksi vstävistä tai työryhmästä), jotka ovat liittyneet kanavalle sen jälkeen, kun heidät on kutsuttu. Kun soitat kanavalle, kaikki sen jäsenet kuulevat äänesi vhtä aikaa.

Voit liittvä valmiiksi määritettvihin kanaviin. Julkiset kanavat ovat avoinna kaikille, jotka tietävät kanavan URI -osoitteen.

Kun olet muodostanut yhteyden kanavaan ja puhut, kaikki kyseiseen kanavaan liittyneet voivat kuulla puheesi. Aktiivisena voi olla enintään viisi kanavaa samanaikaisesti

Valitse Valinnat > Pikavhtevsosoitteet > Verkkoryhm./kanavat.

Ennen kuin voit muodostaa vhtevden valmiiksi määritettyyn verkkoryhmään tai kanavaan ensimmäisen kerran, sinun on luotava ryhmä tai kanava, Valitse Valinnat > Lisää olemassa oleva ja kirioita tarvittavat tiedot. Kun linkki ryhmään on luotu, voit vrittää liittyä ryhmään.

### Verkkoryhmät

Verkkoryhmät ovat valmiiksi määritettyjä jäsenluetteloita, jotka on tallennettu palvelimeen. Voit määrittää osanottajat lisäämällä heidät jäsenluetteloon. Kun haluat puhua verkkoryhmälle, voit valita ryhmän ja soittaa sille. Palvelin soittaa kullekin ryhmän jäsenelle, ja puhelu alkaa, kun ensimmäinen osallistuja vastaa.

Kun haluat soittaa puhelun, valitse Valinnat > Pikayhteysosoitteet > Verkkoryhm./kanavat, selaa pikayhteysryhmävälilehden kohdalle, valitse ryhmä ja paina soittonäppäintä.

#### Kanavaryhmän luominen

Jos haluat luoda uuden verkkoryhmän tai kanavan, valitse Valinnat > Luo uusi,

Pikayht.verkkoryhmä tai Pikayhteyskanava.

Voit luoda omia julkisia kanavia, valita kanaville nimen ja kutsua niihin jäseniä. Kutsumasi jäsenet voivat puolestaan kutsua julkiseen kanavaan lisää jäseniä.

Voit myös määrittää yksityisiä kanavia. Yksityisiin kanaviin voivat liittyä ja niitä voivat käyttää ainoastaan kanavan omistajan kutsumat käyttäjät.

Määritä kullekin kanavalle Verkkoryhmän nimi, Lempinimi ja Pikkukuva (valinnainen).

Kun kanava on valmis, laite kysyy, haluatko lähettää kanavakutsuja. Kanavakutsut ovat tekstiviestejä.

# Puhuminen kanavaan tai ryhmälle

Kun olet kirjautunut pikayhteyspalveluun, paina soittonäppäintä, kun haluat puhua kanavaan. Kuulet äänen sen merkiksi, että pääsy kanavaan on hyväksytty. Pidä soittonäppäin painettuna koko sen ajan, kun puhut. Kun lopetat puhumisen, vapauta soittonäppäin.

Jos yrität vastata kanavaan painamalla soittonäppäintä silloin, kun joku toinen puhuu, näytössä näkyy **Odota**. Vapauta soittonäppäin, odota, kunnes toinen käyttäjä lopettaa, ja paina sitten soittonäppäintä uudelleen. Voit vaihtoehtoisesti pitää soittonäppäintä painettuna ja odottaa, kunnes näytössä näkyy **Puhu**.

Ensimmäinen käyttäjä, joka painaa soittonäppäintä puhujan lopetettua, saa seuraavan puheenvuoron.

Kun olet muodostanut puhelun kanavaan, voit tarkastella kanavan aktiivisia jäseniä valitsemalla Valinnat > Aktiiviset jäsenet.

Kun lopetat pikayhteyspuhelun, valitse **Katkaise** tai paina **C**-näppäintä.

Jos haluat kutsua uusia jäseniä meneillään olevaan puheluun, valitse kanava, kun yhteys on avoinna. Avaa kutsunäkymä valitsemalla Valinnat > Lähetä kutsu. Voit kutsua uusia jäseniä kanavalle ainoastaan, jos olet yksityisen kanavan omistaja tai

7

jos kanava on julkinen. Kanavakutsut ovat tekstiviestejä.

Voit myös mainostaa ryhmää, jolloin muut löytävät sen ja voivat liittyä siihen. Valitse Valinnat > Lähetä kutsu ja kirjoita tarvittavat tiedot.

#### Kanavakutsuun vastaaminen

Voit tallentaa vastaanottamasi kanavakutsun valitsemalla Valinnat > Tallenna kanava. Kanava lisätään pikayhteystietojen kanavanäkymään.

Kun olet tallentanut kanavakutsun, laite kysyy, haluatko muodostaa yhteyden kanavaan. Avaa pikayhteysistuntonäkymä valitsemalla **Kyllä**. Laite kirjautuu palveluun, jollet ole jo kirjautunut.

Jos hylkäät tai poistat kutsun, laite tallentaa sen viestien Saapuneet-kansioon. Voit liittyä kanavaan myöhemmin avaamalla kutsuviestin ja tallentamalla kutsun. Valitse valintaikkunassa **Kyllä**, jos haluat muodostaa yhteyden kanavaan.

### Pikayhteyslokin tarkasteleminen

Valitse Valinnat > Pikayhteysloki ja sitten Vast. jääneet pikayht.puhelut, Vast.otetut pikayhteyspuhelut tai Soitetut pikayhteyspuhelut. Jos haluat soittaa henkilökohtaisen puhelun pikayhteyslokista, valitse nimi ja paina soittonäppäintä.

### Pikayhteysasetukset

Jos haluat muuttaa pikayhteyskäyttäjäasetuksiasi, valitse Valinnat > Asetukset ja sitten jokin seuraavista:

- Saapuvat puhelut Voit valita, haluatko sallia vai estää pikayhteyspuhelut.
- Saapuvat soittopyynnöt Voit valita, haluat vastaanottaa vai estää saapuvat soittopyynnöt.
- Hyväksytt. listan puhelut Voit valita, haluatko saada ilmoituksen saapuvista pikayhteyspuheluista vai haluatko vastata puheluihin automaattisesti.
- Soittopyynnön ääni Voit valita soittopyyntöjen soittoäänen.
- Sovelluksen käynnistys Voit valita, haluatko kirjautua pikayhteyspalveluun automaattisesti, kun käynnistät laitteen.
- Oletuslempinimi Voit kirjoittaa lempinimesi, jonka toiset käyttäjät näkevät. Et ehkä voi muuttaa tätä asetusta.
- Näytä pikayhteysosoite Voit valita, milloin haluat pikayhteysosoitteesi näkyvän puhelun muille osapuolille. Kaikki vaihtoehdot eivät ehkä ole valittavissa.

- Hyväksyttyjen lista Voit valita, kenen sallit ottavan yhteyttä sinuun.
- Estettyjen lista Voit valita henkilöt, joiden et salli ottavan yhteyttä sinuun.
- Näytä sisäänkirj. tila Voit valita, milloin muut voivat nähdä kirjautumistilasi. Palveluntarjoaja ei ehkä tue tätä toimintoa.
- Yhteysasetukset Voit muokata yhteysasetuksia, jos se on tarpeen (olet ehkä saanut nämä asetukset, mukaan lukien SIP-, XDM- ja olotila-asetukset, verkon kautta).